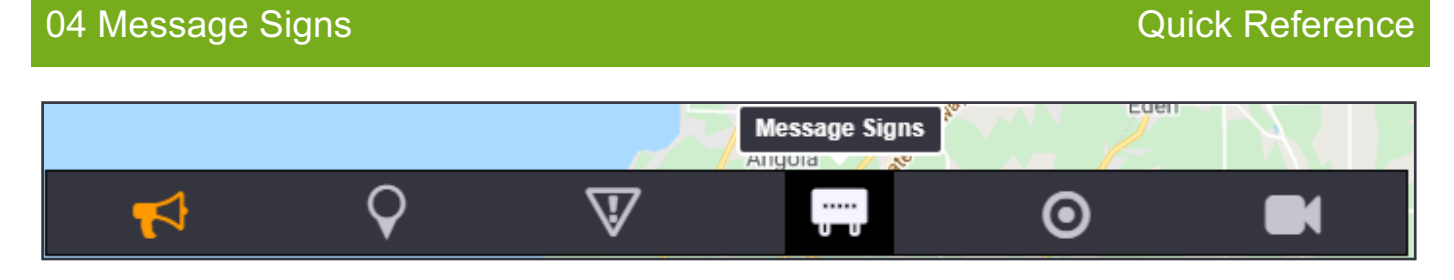

You can show or hide message signs in the map by clicking the **Message Signs** icon in the Toolbar Menu. Dynamic Message Signs and Portable Changeable Message Signs are treated the same way in the system.

Messages can be posted to the signs manually, through event response plans, or from a library. A message sign may have many types of messages in its message queue: the sign displays the message with the highest priority.

# ICONS

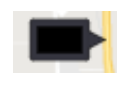

Sign that has no errors or warnings and has a blank message posted

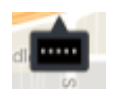

A default non-blank message is posted or low priority message

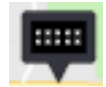

Programmed message such as a library or travel time message

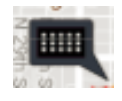

Manual message posted

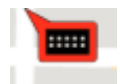

Sign error: communication error or has a severe fault

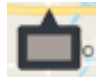

Inactive Sign: sign has been disabled by a user

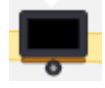

Portable Sign: sign is relocatable

#### **SIGN SUMMARY**

Message preview can be pulled up on the map by left-clicking on sign icon.

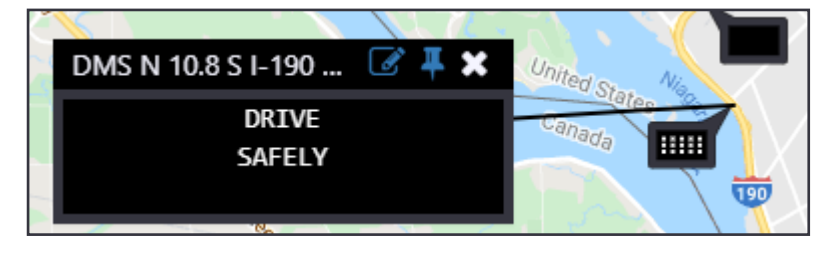

### MANAGEMENT

You can manage a sign by right clicking its icon in the map and selecting the **Properties** option.

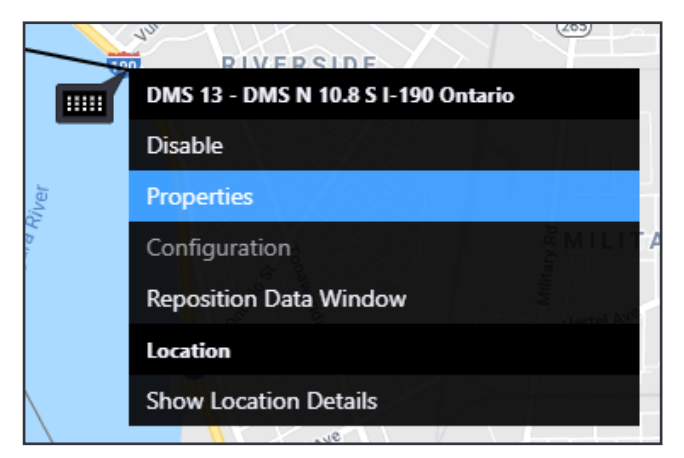

Properties view header includes the following:

- Disable Enable: disables or enables the sign
- Release Control: removes a manual message from the message queue
- Expiry: sets a duration after which the manual message is removed from the message queue
- Detailed Sign Management: see tabs
- Status Poll: poll the sign

| 5 - 13 - DMS N 10.8 S I-190 Onta                                          | rio                        |                                                   |                                                          |                |
|---------------------------------------------------------------------------|----------------------------|---------------------------------------------------|----------------------------------------------------------|----------------|
| status: OK<br>eported: 13:49:02<br>Disable Enable Stat<br>Release Control | Message<br>Current:        | DRIVE Sou<br>SAFELY Pos<br>Exp                    | rrce: testop<br>ted: 13:41<br>ires: Net <mark>er⊿</mark> |                |
| Control Message Queue D<br>Post a message from library or                 | create and post a new mess | age                                               |                                                          |                |
|                                                                           |                            |                                                   | Sea                                                      | ich:           |
| BLANK                                                                     | Default                    | → Phase I                                         | Phase 2                                                  | ¢∕∩≞           |
| Driving Messages                                                          | Default                    | DRIVE<br>SAFELY                                   |                                                          | <b>o /</b> 🗋 🖻 |
| Full Char Test                                                            | Test                       | 12345678901234<br>ABCDEFGHIJKLM<br>12345678901234 | 15<br>10<br>15                                           | ◙◢ີ₪           |
| NYSTA DMS/PVMS                                                            | Test                       | NEW<br>YORK<br>STATE                              | TEST<br>TEST<br>TEST                                     | <b>○ /</b> □ @ |
|                                                                           |                            |                                                   |                                                          |                |

Under the Control Tab of the Detailed Sign Management window, click the Create button to create a new manual message

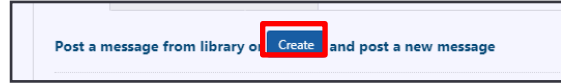

You can compose a new message using words from the Approved Words List (set by the System Administrator) and give it a **Name**.

Message signs can display two phases of a message alternately. Use the Add Phase button create a new phase.

To save this message in the Sign Library, click the **Save to Library** button. The message library is shared for all signs of the same sign type.

To put a message into the sign's message queue, click the **Post** button. In general, the message with highest priority is the only one displayed. Manual messages always have high priority.

| Sign I<br>Displa<br>Phas | and P<br>ID:<br>ay Form<br>e 1 | ost Message 13<br>nat: Daktronics 27x105             |
|--------------------------|--------------------------------|------------------------------------------------------|
| Line<br>1<br>2<br>3      | Text<br>SLIPF<br>USE           | Preview:<br>PERY WARNING<br>CAUTION<br>Add Phase     |
| Name<br>Categ<br>Priori  | e: *<br>Jory:<br>ity:          | Slippery Warning (34 characters remaining) Default 1 |
|                          |                                | Save to Library Post Cancel                          |

The message library for the selected sign is shown at the bottom of the **Control** tab of the Detailed Sign Management window.

There are three buttons for each message:

- Post this as a manual message
- Edit this message in the message library

Delete this message from the message library

| Message Name        | Phase 1                             | Phase 2 |              |
|---------------------|-------------------------------------|---------|--------------|
| BLANK               |                                     |         | ⊙∢☆          |
| High Wind Warning   | HIGH WIND<br>WARNING<br>USE CAUTION |         | ⊙∕۩          |
| Slippery Conditions | SLIPPERY CONDITIONS<br>REDUCE SPEED |         | ⊙∕           |
| test message        | TEST<br>MESSAGE<br>HERE             |         | <b>0 2</b> m |

Under the **Details** tab, you can view sign inventory details (IDs) and view communication status.

Details and warning messages will be displayed under the Details item. Error messages will be included under both operational and command details, with the sign reporting if there was an error posting a message to the sign or if a message was posted successfully.

| ntrol Message Queue Details Settings |                 |                                                |
|--------------------------------------|-----------------|------------------------------------------------|
| ) Info                               | Nearest Cameras | Details                                        |
| Device ID: 313                       | Upstream: N/A   | Operational Details: Operational Status Active |
| Display ID: 13                       | Downstream: N/A | Command Details: Message Posting Status Ok     |
| Contract ID: D212249                 |                 | Actions:                                       |
| Organization: NITTEC                 |                 | Acknowledge                                    |
| Class Name: Daktronics 27x105        |                 | Comment: sysuser on 05/12/2021 11:48           |

### **MESSAGE QUEUE**

Messages that may be posted to a sign are managed through its **Message Queue**. From here, the target message that the system will attempt to post to a sign is displayed, as well as any other messages that have been added to the sign. Messages are populated in the queue with highest priority messages appearing on top.

|                                                                   | 150 Ontario       |          |                                       |                                                     |   |
|-------------------------------------------------------------------|-------------------|----------|---------------------------------------|-----------------------------------------------------|---|
| atus                                                              |                   | Message  |                                       |                                                     |   |
| Status: OK<br>Reported: 14:15:42<br>Disable En:<br>Release Contro | ble Status Poll   | Curi     | rent: SLIPPERY WARNING<br>USE CAUTION | Source: testop<br>Posted: 13:55<br>Expires: 14:56 ♂ |   |
| Control Message Qu                                                | ueue Details      | Settings |                                       |                                                     |   |
| Target Message                                                    |                   |          |                                       |                                                     |   |
| SLIPPERY WA                                                       | RNING             |          |                                       |                                                     |   |
| USE CAUTI                                                         | ON                |          |                                       |                                                     |   |
| Message Queue                                                     |                   |          |                                       |                                                     |   |
|                                                                   |                   |          |                                       |                                                     |   |
| Name                                                              | Source            | Priority | Phase 1                               | Phase 2                                             |   |
| Slippery Caution                                                  |                   | 1        | SLIPPERY WARNING                      |                                                     |   |
|                                                                   | Manual            | I        | USE CAULTON                           |                                                     | × |
| BLANK                                                             | Manual<br>Default | 1        |                                       |                                                     |   |
| BLANK                                                             | Default           | 1        |                                       |                                                     |   |
| BLANK                                                             | Manual<br>Default | 1        |                                       |                                                     |   |
| BLANK                                                             | Manual<br>Default | 1        |                                       |                                                     |   |
| BLANK                                                             | Manual            | 1        |                                       |                                                     |   |

To allow/disallow a message to merge with another message in the queue, click the checkbox beside it.

To remove a message from the queue, click the **X** beside it.

**Note:** Scheduler and Travel Time messages are continuously pushed to a sign's queue. Unchecking allow merge or removing messages from these sources will not remain in effect, as the system will repopulate missing Scheduler and Travel Time messages, with the default allow merge state. Preventing these messages from displaying is best done through setting a higher priority message to not be merge-able with a lower priority Scheduler or Travel Time message

**Note:** Messages are prioritized in two steps. First, messages are prioritized based on their Source. Manual messages always appear at the top of the priority and Default messages are at the bottom. Other sources are prioritized based on configuration. Secondly, within each source messages have a numeric priority value; higher priority numbers are higher in the message queue.

# MORE FUNCTIONS

You can reach the signs menu by Right Clicking the **Message Signs** icon from the Action Panel. It has the choices Sign List, Post Multiple, and Schedule Messages.

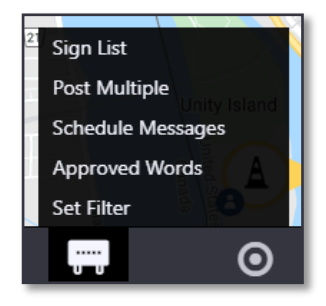

The User can post a message to a group of signs using the Post Multiple windows.

The Active Plans area shows the group messages currently active in the system, with the option to O Modify Message Duration or **Remove** message from signs.

The Post Plan area shows a library of multiple signs message plans, with options to 📀 Post, **Calit**, or **Remove** the plan.

The Create and Post a New Plan area lets you create a **New** message plan for multiple signs.

| Post Multiple |                          |                                                                                                 |                                                                                                    |                                                                                          |                                                                                                    |         |                       |
|---------------|--------------------------|-------------------------------------------------------------------------------------------------|----------------------------------------------------------------------------------------------------|------------------------------------------------------------------------------------------|----------------------------------------------------------------------------------------------------|---------|-----------------------|
| Active Plans  |                          |                                                                                                 |                                                                                                    |                                                                                          |                                                                                                    |         |                       |
|               |                          |                                                                                                 |                                                                                                    |                                                                                          |                                                                                                    | 5       | earch                 |
| Plan Name     | Source                   | Signs                                                                                           |                                                                                                    |                                                                                          | Message Name                                                                                                   | Expiry  | Action<br>1           |
| Friday        | MP • Friday •<br>sysuser | DMS 2; DMS 327; 0<br>346; DMS 344; DM<br>DMS 334; DMS 335;<br>714; DMS 718; DM<br>357; DMS 338; | DMS 348; DMS 347; D<br>S 343; DMS 331; DMS<br>5; DMS 338; DMS 348;<br>S 33; DMS 34; DMS 34<br>S 33; DMS 34; DMS 35 | MS 345; DMS<br>132; DMS 133;<br>DMS 505; DMS<br>; DMS 50; DMS                            | FRIDAY                                                                                                    | Never   | ©×                    |
|               |                          |                                                                                                 |                                                                                                    |                                                                                          |                                                                                                    |         |                       |
| Post Plan     |                          |                                                                                                 |                                                                                                    |                                                                                          |                                                                                                    |         |                       |
|               |                          | Post P                                                                                          | lan from Library                                                                                                   |                                                                                          |                                                                                                    |         | Create and Post a New |
|               |                          |                                                                                                 |                                                                                                    |                                                                                          | Search                                                                                                    |         | New                   |
| Plan Name 4   | Description              |                                                                                                 | Message Name                                                                                                    | Signs                                                                                    |                                                                                                    | Actions |                       |
| Buckle Up     | PSA for seatbelt         | usage                                                                                           | Buckle Up                                                                                                    | DMS 51: 04<br>DMS 5260;<br>DMS 5271;<br>DMS 5291;<br>DMS 5291;<br>DMS 5307;<br>DMS 5303; | 45 5001; DMS 5104;<br>DMS 5261; DMS 5262;<br>DMS 5272; DMS 5273;<br>DMS 5292; DMS 5306;<br>DMS 5311; DMS 5306; | 0/8     |                       |
| Haave Rain    |                          |                                                                                                 | Haass Rain                                                                                                    | DMS 51; DM<br>DMS 5360                                                                   | 45 5001; DIVIS 5104;<br>DIVIS 5261- DIVIS 5262-                                                                | 0/9     |                       |

You can schedule the posting of messages to a group of signs.

The Current Schedules area shows the group messages active in the system, with the option to **Review** and edit the plan, **Activate** the plan, or **Beactivate** the plan. You can also **Disown** or **Delete** the plan by clicking the **Beactivate** the plan those choices.

The Add Schedule area shows a library of multiple-sign message plans, with options to  $\bigcirc$  confirm the **Schedule**, *C***Edit** the plan, or **Delete** the plan.

Schedule Messages Current Schedules Search: Source Message Nam Status Plan Name Start End Actions Signs DMS 51; DMS 5001; DMS 5104; DMS 5260; DMS 5261; DMS 5262; DMS 5271; DMS 5272; DMS 5273; DMS 5291; DMS 5292; ₿⊗® 19:02 Buckle Up 07:00 Buckle Up Ongoing DMS 5306; DMS 5307; DMS 5311; DMS 5316; DMS 5335; Add Schedule Schedule Plan from library Create a new schedule New Search: Plan Name Descriptio Message Name Actic Signs DMS 51; DMS 5001; DMS 5104; DMS 5260: DMS 5261: DMS 5262 DMS 5271; DMS 5272; DMS 5273 Buckle Up PSA for seatbelt usage 🗇 🖉 🗎 Buckle Up DMS 5291; DMS 5292; DMS 5306; DMS 5307; DMS 5311; DMS 5316; DMS 5335; DMS 51: DMS 5001: DMS 5104: DMS 5260; DMS 5261; DMS 5262; Heavy Rain Heavy Rain ۵ Û DMS 5263 Clos 0  $\nabla$ **(**@) ..... ((•)) 0

Create a new schedule lets you create a New plan of scheduled messages.

# PORTABLE SIGN FUNCTIONS

You can relocate a portable message sign by right clicking the sign icon and selecting **Move Sign**. Selecting this option changes the sign icon to a moving state:

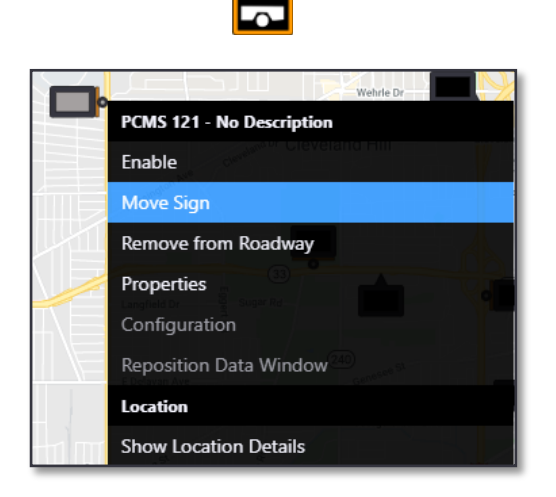

Drag the moving sign icon to a new location When released, the system will ask you to select the signs' new location. Press Cancel to continue moving or select the roadway from the list. Only nearby roads configured in the system will appear. Enter a new description for the sign based on its new location and click **Relocate** to complete the move.

| Select Sign Loca | tion               |        |       |             | ×     |
|------------------|--------------------|--------|-------|-------------|-------|
| Roadway:         |                    |        |       |             |       |
| Reference:       | 0.58 miles         | Beyond | Mile: | 141.3       | H T   |
| Description:     | I-41 at Richmond S | t      |       | LAIT IO NIC |       |
|                  |                    |        |       |             |       |
|                  |                    |        | Re    | locate C    | ancel |

A sign that is being moved to storage can be removed from the map. Right-click the sign icon and select **Remove from Roadway**. The system will prompt you to confirm that the sign should be removed from the map.

|             | Wehrle Dr-                |
|-------------|---------------------------|
|             | PCMS 121 - No Description |
|             | Enable                    |
|             | Move Sign                 |
|             | Remove from Roadway       |
|             | Properties                |
| ΛE          | Configuration             |
|             | Reposition Data Window    |
|             | Location                  |
| C. Formi St | Show Location Details     |

A sign that is removed from the map appears only in the **Sign List** with a Description of **Off Roadway**. Signs can be returned to the map from the sign list by selecting the menu at the right of the list and choosing **Return to Roadway**. The system will prompt for the sign location, including roadway, mile marker/reference location, and description.

| Sign List     |              |                 |                |                   |           |                      |            |                                   |                         |         |         |                      |      |
|---------------|--------------|-----------------|----------------|-------------------|-----------|----------------------|------------|-----------------------------------|-------------------------|---------|---------|----------------------|------|
| Excel CSV PDF |              |                 |                |                   |           |                      |            |                                   | Search: 121             |         |         |                      |      |
|               | Display ID 🔺 | Road Name 🝸 🛛 ≑ | Description \$ | Region <b>T</b> 🗘 | Туре 🝸  🌩 | Display Format 🝸 🛛 🌩 | Status 🔻 🌲 | Brightness<br>Override <b>T</b> 🗘 | Control Source <b>T</b> | Phase 1 | Phase 2 | Act                  | ions |
| Ļ             | 121          | Other           | Off Roadway    |                   | PCMS      | 30x56 PVMS           | Disabled   | No                                | Default                 |         |         | Enable 🛛             | o    |
|               |              |                 |                |                   |           |                      |            |                                   |                         |         |         | Return to<br>Roadway |      |